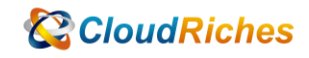

## 如何取消安全性預設值

# CloudRiches

#### 概述

如果您的 Tenant 建立於 2019 年 10 月 22 日或之後, Tenant 中可能會啟用安全性預設值。

啟用此設定會強制租用戶所有的使用者註冊 MFA, 14 天內未使用 MFA 將無法成功登入, 取 消後,使用者不會受此設定影響登入使用。

### 操作步驟

- 1. 登入至 Azure Portal 進行更改設定,以下可使用 A、B 路徑進入 Azure Active Directory
- A. Azure Portal https://portal.azure.com 十時立資源 🟫 버포 📶 債表板 管理 Azure Active Directory 使用 Azure Active Directory 管理存取、設定智慧型原则, 以及編進安全性。 從 Azure 免費試用開始 存取學生權益 在動理學術用服装取得免要軟體、Azure 點數或存取 Azur Ⅲ 所有股格 ★ 我的最重 於將賞 Azure 產品 取得美金 \$200 元的免费點散,但可 和服務,外加 12 俱月的熱門免費服 检视 深入了解口 家は 深入了解す 開始 深入了解け 🔜 所有資源 () 資源詳細 Azure 服務 📀 應用穩式服務 🤣 函数應用程式 
   ダ
   ()
   ()
   ()
   ()
   ()
   ()
   ()
   ()
   ()
   ()
   ()
   ()
   ()
   ()
   ()
   ()
   ()
   ()
   ()
   ()
   ()
   ()
   ()
   ()
   ()
   ()
   ()
   ()
   ()
   ()
   ()
   ()
   ()
   ()
   ()
   ()
   ()
   ()
   ()
   ()
   ()
   ()
   ()
   ()
   ()
   ()
   ()
   ()
   ()
   ()
   ()
   ()
   ()
   ()
   ()
   ()
   ()
   ()
   ()
   ()
   ()
   ()
   ()
   ()
   ()
   ()
   ()
   ()
   ()
   ()
   ()
   ()
   ()
   ()
   ()
   ()
   ()
   ()
   ()
   ()
   ()
   ()
   ()
   ()
   ()
   ()
   ()
   ()
   ()
   ()
   ()
   ()
   ()
   ()
   ()
   ()
   ()
   <th()</th>
   ()
   ()
   ()< 図 20 読 → SQL 異称単 Azure Cosmos Kubernetes 服 完多服務 DR 留 +Azure Active 🟮 SQL 資料庫 建立資源 💐 Azure Cosmos DB 📮 点词接载 会职平思器 湖뺩 🚍 留存體標戶 ↑ 訂用帳戶 () 資源群組 所有資源 ✓▲ 医表核 2 🗠 盧根網路 Azure Active Directory
   > 監視 工具 Advisor ☺ 資訊安全中心 Microsoft Learn で 通過 Microsoft 推出的免费体 上和师了程 Azure Azure 監視器 監視您的應用程式及基礎編 資源安全中心 保護應用程式及基礎結構 成本管理 免費分析器端支出並進行最 💿 成本管理 + 計要 🤰 紀明 + 支援 實用的連結 Azure 行動裝置應用程式 技術文件 🗗 Azure 移動工具 Azure 服務 c<sup>a</sup> 尋找 Azure 要素 最近的 Azure 更新 d' 快速人門中心 App Store Google Play
  - B. 從 Microsoft Admin Center (<u>https://admin.microsoft.com</u>) 進入到 Azure Active Directory

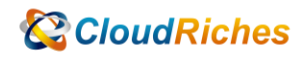

| rosoft 365 admin cer                                              | nter                                                                                                    | シー 双母                                                                                                    |                                                                                                    |  |                                                             |
|-------------------------------------------------------------------|----------------------------------------------------------------------------------------------------|----------------------------------------------------------------------------------------------------|----------------------------------------------------------------------------------------------------|--|-------------------------------------------------------------|
|                                                                   |                                                                                                    |                                                                                                    |                                                                                                    |  | J) 完合權式 [1] 優秀板協規                                           |
|                                                                   |                                                                                                    |                                                                                                    |                                                                                                    |  | <u> </u>                                                    |
| t.                                                                | 。:rosoft 365 系統管理中                                                                                                    | 心                                                                                                    |                                                                                                    |  |                                                             |
|                                                                   | 同費組織的最常見任務。                                                                                                    |                                                                                                    |                                                                                                    |  |                                                             |
|                                                                   |                                                                                                    |                                                                                                    |                                                                                                    |  |                                                             |
|                                                                   | ~                                                                                                    |                                                                                                    |                                                                                                    |  |                                                             |
|                                                                   | ~                                                                                                    |                                                                                                    |                                                                                                    |  |                                                             |
|                                                                   |                                                                                                    |                                                                                                    |                                                                                                    |  |                                                             |
|                                                                   | and services. Add or remove users, manage licenses, a                                                                                                    | and reset                                                                                                    |                                                                                                    |  |                                                             |
| i                                                                 |                                                                                                    |                                                                                                    |                                                                                                    |  |                                                             |
|                                                                   | ~                                                                                                    |                                                                                                    |                                                                                                    |  |                                                             |
| 19.                                                               | V Username for sign-in                                                                                                    |                                                                                                    |                                                                                                    |  |                                                             |
|                                                                   | attraction and participants                                                                                                    | 4                                                                                                    |                                                                                                    |  |                                                             |
| 0                                                                 | 01000-00-0-0-0-0-0-0-0-0-0-0-0-0-0-0-0-                                                                                                    | 1.86.17 Laurantica are                                                                                                    |                                                                                                    |  |                                                             |
| E                                                                 |                                                                                                    |                                                                                                    |                                                                                                    |  |                                                             |
|                                                                   |                                                                                                    |                                                                                                    |                                                                                                    |  |                                                             |
| Active Directo                                                    | 1 ngréyaniti Kainatino Jinnicios                                                                                                    | otan                                                                                                    |                                                                                                    |  |                                                             |
| nge                                                               | i agrashira Qiaandahaa armisti                                                                                                    | agirashlira@kanzaliva.anvaknask.anv                                                                                                    |                                                                                                    |  |                                                             |
| Point                                                             | i kamaji@kasnashins.onmicrosoft.o                                                                                                    | 29.1                                                                                                    |                                                                                                    |  |                                                             |
|                                                                   |                                                                                                    |                                                                                                    |                                                                                                    |  |                                                             |
| 統管理中心                                                             |                                                                                                    |                                                                                                    |                                                                                                    |  |                                                             |
| 30#                                                               |                                                                                                    |                                                                                                    |                                                                                                    |  | 臣 接触感                                                       |
|                                                                   |                                                                                                    |                                                                                                    |                                                                                                    |  |                                                             |
| ive Directory admin c                                             | center<br>Rol@ato ↓<br>5.484                                                                                                    |                                                                                                    |                                                                                                    |  | G C 🔘 ? R semin@successin<br>K                              |
| ive Directory admin c                                             | Ketter<br>野が優美板 ~<br>5.1 (1954)<br>1 + Ketまで ◇ ○ 単中国国 2 全楽英   2 )                                                                                                    | NE ± 7E D NN 8 BY                                                                                                    |                                                                                                    |  | Q C @ ? 문 stnin@turosubi<br>Ka                              |
| Ive Directory admin c                                             | cetter<br>我的儀表版 ~<br>5.4 전조<br>十 전 4 전조 ② 夏和질역 2 全星革 2 2<br><b>Konshi</b><br>Mongero amenoration                                                                                                    | 48日 土 7日 ① 181 回 日19-<br>191日日 Aure AD 6月1日中心                                                                                                    | Aure AD RBIR                                                                                                    |  | 명 0 @ 7 문 admin@bacmadar<br>a                               |
| live Directory admin c<br><<br>a<br>dwe Directory<br>38⊈≲         | exter<br>記述標表 ~<br>1· # #코문전 ~ ① 章#頭 2 全英首 2<br>Exception commission                                                                                                    | <ul> <li>株舗 土 下和 ① 単制 目 動作</li> <li>都営営用 Asure AD 糸素管理や心</li> <li>Asure AD 可急性容異変化や容 : 単等</li> </ul>                                                                                                    | Aure AD 快速工作<br>运入发展者<br>利用学者 用者                                                                                                    |  | 6; 0. © 7 R admini®kasonadar<br>ga                          |
| ive Directory admin c<br>。<br>a<br>t<br>tove Directory<br>时程式     | enter<br>発的信表板 ~<br>SLASH:<br>+ 和考索性 ~ ① 算年間 2 全省 2 0<br>Housing consciont.com                                                                                                    | 編章 土 7家 ① 編8 画 新作<br>配合用 Aure AD 各般智慧中心<br>配合用 Aure AD 各般智慧中心<br>和男君男生<br>和男子の<br>和男子の<br>和子のの<br>和男子の<br>和子のの<br>本<br>和子のの<br>本<br>和子のの<br>本<br>本<br>本<br>本<br>本<br>本<br>本<br>本<br>本<br>本<br>本<br>本<br>本                                                                                                    | Anure AD 快速工作<br>型入型局<br>地球型度有限<br>型大型局<br>型大型局                                                                                                    |  | R C () 7 /2 admintResconsedur<br>Ka                         |
| ive Directory admin c<br>=<br>e<br>t<br>tree Directory<br>] 태일: 1 | Active D 유통한 IE 유고ie AD Permism                                                                                                    | NEE 土 7年 ① 単単 音 動作<br>配容用 Astre AD 未装置単や。<br>配容用 Astre AD 可指数信号単位的企業・業業<br>用を見るます。<br>実入了著 Astre AD                                                                                                    | Aure AD (BEI)*<br>Scotter and the second<br>second and the second<br>second and the second and the sec                                                                                                    |  | ඩි O @ ? ළ ක්රාවේකාංකයා<br>ක්                               |
| ive Directory admin c<br><<br>a<br>t<br>the Directory<br>기원도      | enter<br>원가國委板 ~<br>8.7 호전<br>+ 유리호전 ~ 이 호락질 2 소설 2 /<br>Encember<br>Encember and machines<br>Aure AD 운동전 LEA Assee AD Premium<br>전문호점표를                                                                                                    | 総領 上 7年 ① 加泉 画 動作<br>配信用 Asure AD 条成管理中心<br>私になる 工程設定等機能的企業・提集<br>定入了好 Asure AD<br>配信                                                                                                    | Acure AD 快速工作<br>二人质量者<br>利用原基利用<br>可计算量者<br>可计算量者<br>可引量<br>可引量<br>可引量<br>可引量<br>可引量<br>可引<br>可引<br>可引<br>可引<br>可引<br>可<br>可<br>可<br>可<br>可<br>可<br>可<br>可<br>可<br>可<br>可<br>可<br>可                                                                                                    |  | ि 0 © 7 सि semin@taunacht<br>v                              |
| Ne Directory admin o<br>s<br>t<br>due Directory<br>Brant          | exter<br>RANGRASE →<br>LARASE<br>→ RASE →<br>LARASE<br>→ RASE →<br>Consci<br>Houseroor January (2) 2018 → (2)<br>Consci<br>Houseroor January (2)<br>Consci<br>Houseroor January (2)<br>Consci<br>Rase RASE<br>Consci<br>Consci<br>Con                                                                                                    | ALE 上下E ① BA 目 和に<br>EE日日 Acure AD ALE 日本<br>E日日 Acure AD ALE 日本の<br>Acre AD 日日 日日 日本日本日本<br>本でまたまた。<br>本でまたまた。<br>本では、日本日本日本日本日本日本日本日本日本日本日本日本日本日本日本日本日本日本日本                                                                                                    | Aure AD 快想工作<br>広人信告<br>本人信告<br>等人信告<br>等人授者<br>等人授者<br>等人授者<br>等人授者<br>等人授者<br>等人授者<br>等人授者<br>等人授者<br>等人授者<br>等人授者<br>等人授者<br>等人授者<br>等人授者<br>等人授者<br>等人<br>大学者<br>等人<br>大学者<br>等<br>等<br>大学者<br>等<br>大学者<br>等<br>大学者<br>等<br>大学者<br>等<br>大学者<br>等<br>大学者<br>等<br>大学者<br>等<br>大学者<br>等<br>大学者<br>等<br>大学者<br>等<br>大学者<br>等<br>大学者<br>等<br>大学者<br>等<br>大学者<br>等<br>大学者<br>等<br>大学者<br>等<br>大学者<br>等<br>大学者<br>等<br>大学者<br>等<br>大学者<br>等<br>大学者<br>大学者<br>大学者<br>大学者<br>大学者<br>大学者<br>大学者<br>大学者                                                                                                    |  | Q O © 7 R admin@bacmada                                     |
| ive Directory admin c<br>< 8<br>t<br>clive Directory<br>위열로       | external<br>Rabida State ><br>العليم الحري<br>العليم الحري<br>Aure AD Apting Ital Aure AD Premuen<br>Rute AD Apting Ital Aure AD Premuen<br>Rute AD Apting Ital Aure AD Premuen<br>Rute AD Apting Ital Aure AD Premuen<br>Rute AD Apting Ital Aure AD Premuen<br>Rute AD Apting Ital Aure AD Premuen<br>Rute AD Apting Ital Aure AD Premuen<br>Rute AD Apting Ital Aure AD Premuen<br>Rute AD Apting Ital Aure AD Premuen<br>Rute AD Apting Ital Aure AD Premuen<br>Rute AD Apting Ital Aure AD Apting Ital Aure AD Apting Ital                                                                                                    | Matel シア市 ① Intel ● 前作<br>FORM Acture AD 系統管理中心<br>秘密 AD 電気管理・ACTURATION AD ALL 管理中心<br>Acture AD 系統管理中心<br>Acture AD 系統管理中心<br>Acture AD 系统管理中心<br>Acture AD 系统管理中心<br>Acture AD 系统管理中心<br>Acture AD 系统管理中心<br>Acture AD 系统管理中心<br>Acture AD 系统管理中心<br>Acture AD 系统管理中心<br>Acture AD 系统管理中心<br>Acture AD 系统管理中心<br>Acture AD 系统管理中心<br>Acture AD 系统管理中心<br>Acture AD 系统管理中心<br>Acture AD 系统管理中心<br>Acture AD 系统管理中心<br>Acture AD Acture AD 系统管理中心<br>Acture AD Acture AD 系统管理中心<br>Acture AD Acture AD | Anure AD 1982 (ft<br>Du Assa<br>November<br>November                                                                                                    |  | Q 0 © 7 R <sup>admingResseding</sup><br>v                   |
| Ne Directory admin (<br>=<br>=<br>the Directory<br>Br8.5          | Autre<br>Autre AD Que (Cal Autre AD Pennier<br>Autre AD Que (Cal Autre AD Pennier)<br>Autre AD Que (Cal Autre AD Pennier)<br>Autr                                                                                                    |                                                                                                    | Acure AD (RB1)?<br>TABLE<br>TABLE |  | ඩු Q 🔘 7 <section-header> මොලදීනයෙක්<br/>ර</section-header> |
| ive Directory admin o<br>로<br>같<br>close Directory ]<br>위영국       | exerter<br>N. Sa 전<br>N. Sa 전<br>H. Hara Rate C ① A Pha Tan 2 소 보 H 2 2<br>Concold<br>Concold<br>Concol                                                                                                    |                                                                                                    | Anire AD 快速工作<br>工人质量等<br>和发展型等<br>等处型型<br>管体控型<br>管体控型<br>管体控型<br>管体定型<br>管体定型<br>管体定型<br>管体定型<br>管体定型<br>管体定型<br>管体定型<br>管体定                                                                                                    |  | B O O 7 R administrationarching<br>Kar                      |
| Ave Directory admin c<br>《<br>the Directory<br>11일도               |                                                                                                    | Matel シア市 ① And ② 前年<br>日日 シア市 ② And ③ 前年<br>日日 日本 10 And 10 And 日本日本日本日本日本日本日本日本日本日本日本日本日本日本日本日本日本日本日本                                                                                                    | Anure AD 快速工作<br>SA BAR<br>No BAR<br>No BAR<br>NO BAR<br>NO BAR                                                                         |  | C O O 7 R standfluoraution<br>v                             |
| ive Directory admin c<br>ব<br>a<br>t<br>the Directory<br>বিহুর    | enter<br>BABYER SALE<br>SU-SET<br>SU-SET<br>Subset<br>Subset<br>Subs | and 上 丁 庄 ① 本米 ⑧ hith<br>田田 上 丁 庄 ① 本米 ⑧ hith<br>田田 二 丁 庄 ① 本米 ⑧ hith<br>田田 二 〇 〇 〇 〇 〇 〇 〇 〇 〇 〇 〇 〇 〇 〇 〇 〇 〇 〇                                                                                                    | Acure AD 快速工作<br>工人运动者<br>和原来原则者<br>资料定期<br>资料定期<br>等和定期用面式<br>等和正则和面式                                                                                                    |  | G O O 7 P denini@kasusahin<br>ka                            |

2. 進入到 Azure Active Directory 後,

點選 屬性 - 管理安全性預設值 - 修改啟用安全性預設值之設定 - 修改為 "否"

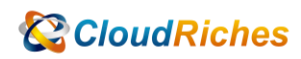

| 변환 > Sanahi<br>() Kananshi 陽性 ···<br>Anar Akha Dentry<br>· · · · · · · · · · · · · · · · · · ·                                                                                                     | i × is≡                                                                            | 政用安全性預設值         ×           ス点で等きまして、私になった。         ス点で等きまして、私になった。           ス点で等きまして、私になった。         ス点できまして、私になった。           スコンパン         スコンパン           スクロ         スロンパン           スロンパン         スロンパン           スロンパン         スロンパン                                                                                                    |
|----------------------------------------------------------------------------------------------------|------------------------------------------------------------------------------------|----------------------------------------------------------------------------------------------------|
| ・ Kaonaskii ) 陽性・・・           ・ Kaonaskii ) 陽性・・・           ・ Kaona Kaona Dinotony           ・ Kaona Kaona Dinotony           • Kaona Kaona Dinotony           • Kaona Kaona Dinony           • Kaona Kaona Dinony <th>X IIIII</th> <th>Control of the second set of the second set</th> | X IIIII                                                                            | Control of the second set of the second set |
| 6         64         2         2         2         2         2         2         2         2         2         2         2         2         2         2         2         2         2         2         2         2         2         2         2         2         2         2         2         2         2         2         2         2         2         2         2         2         2         2         2         2         2         2         2         2         2         2         2         2         2         2         2         2         2         2         2         2         2         2         2         2         2         2         2         2         2         2         2         2         2         2         2         2         2         2         2         2         2         2         2         2         2         2         2         2         2         2         2         2         2         2         2         2         2         2         2         2         2         2         2         2         2         2         2         2         2                                                                                                    | I X IIII<br>I C X X X X X X X X X X X X X X X X X X                                | 1     1     1     1     1     1     1     1     1     1     1     1     1     1     1     1     1     1     1     1     1     1     1     1     1     1     1     1     1     1     1     1     1     1     1     1     1     1     1     1     1     1     1     1     1     1     1     1     1     1     1     1     1     1     1     1     1     1     1     1     1     1     1     1     1     1     1     1     1     1     1     1     1     1     1     1     1     1     1     1     1     1     1     1     1     1     1     1     1     1     1     1     1     1     1     1     1     1     1     1     1     1     1     1     1     1     1     1     1     1     1     1     1     1     1     1     1     1     1     1     1     1     1     1     1     1     1     1     1     1     1     1     1     1     1     1                                                                                                        |
|                                                                                                    | N States, Europe skitacenters                                                      |                                                                                                    |
| 日本         日本         日                                                                                                    | a<br>ed States, Europe datacenters                                                 | Experimental and a set of the set of the set of    |
| · 가프용상포함 AIAL UNI<br>· 가프용상포함 AIAL UNI<br>A 유민도유대 변경<br>· 유민도유대 전문 · · · · · · · · · · · · · · · · · ·                                                                                                    | ed States, Europe datacenters                                                      | ● 大切如果用皮供加量算供等的接近需将使用程式<br>● 我把近端化到大多 MFA 把取<br>■ 其他                                                                                                    |
|                                                                                                    | ×                                                                                  |                                                                                                    |
| 2         2         用電力         (MRM3)           2         装置          (MRM3)           2         使用電式程冊         技術通貨           2         使用電式程冊         (MRM3)                                                                                                    |                                                                                    |                                                                                                    |
| <ul> <li>應用程式社冊</li> <li>bettyde</li> </ul>                                                                                                    | 4 molef-4846-55%-4008%254465                                                       |                                                                                                    |
| <ul> <li>identity dovernance</li> <li>全球播點</li> </ul>                                                                                                    | odfoskam ✓<br>≇@dA                                                                 |                                                                                                    |
| <ul> <li>應用程式 Proxy</li> <li>資程</li> <li>資料/理解</li> <li>原料/理解</li> </ul>                                                                                                    | الا الا الا الا الا الا الا الا الا الا                                            |                                                                                                    |
| ◆ Azure AD Connect<br>■ 自訂網域名場                                                                                                    | ~」                                                                                 |                                                                                                    |
| <ul> <li>♀ 行動性 (MDM 與 MAM)</li> <li>Azure 3</li> <li>▶ etty bet<br/>入7編</li> </ul>                                                                                                    | UFIDIFAX 第122<br>Yadmini-Whatmashino animionatafi 可登場此紀尼戶中杯導 Azure 訂用條戶発音機和估約容別優・深 |                                                                                                    |
| 公司改備     2<br>1<br>日有設定     留理安全     1<br>1<br>1                                                                                                    | <u>256/a</u>                                                                       |                                                                                                    |
| <ul> <li>安全性<br/>繁視</li> </ul>                                                                                                    |                                                                                    | <b>6</b>                                                                                                    |

CloudRiches

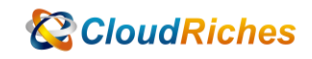

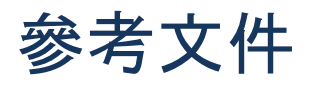

Azure AD 中的安全預設值

在 Azure Active Directory 中提供預設安全級別 - Microsoft Entra |微軟學習

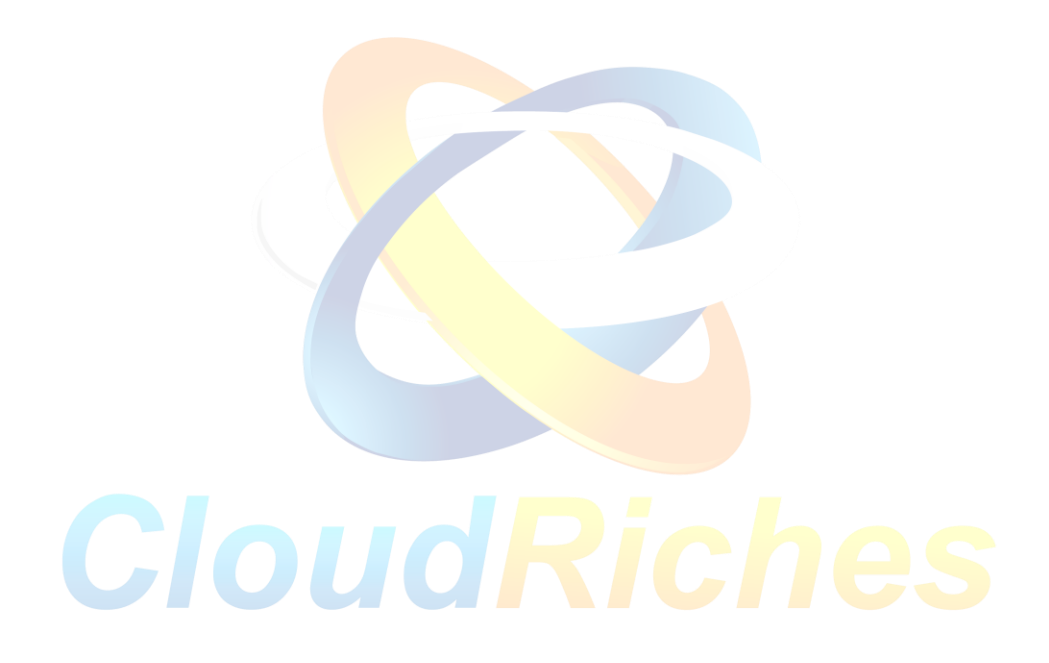

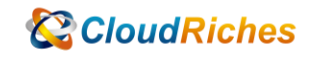

#### 雲馥聯繫資訊

雲馥數位股份有限公司 地址:241新北市三重區重新路四段 12號 12樓 電話:+886 2 2595 1865 傳真:+886 2 2595 8973 網址:https://www.cloudriches.com 電子郵件:service@cloudriches.com 服務電話:+886 2 2595 6218

服務平台:https://portal.cloudriches.com

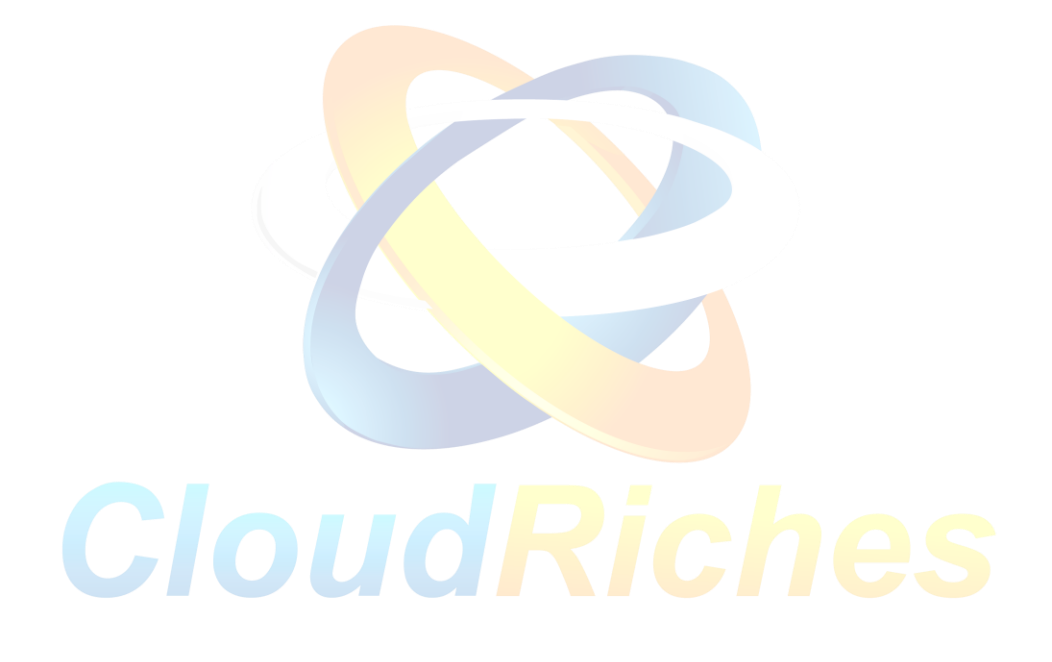